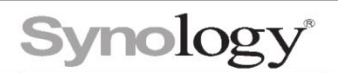

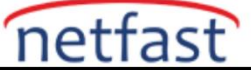

## Synology Drive Senkronizasyon Görevi Oluşturma

İlk olarak Paket Merkezi'nden Synology Drive Server uygulamasını indirin ve kurun.

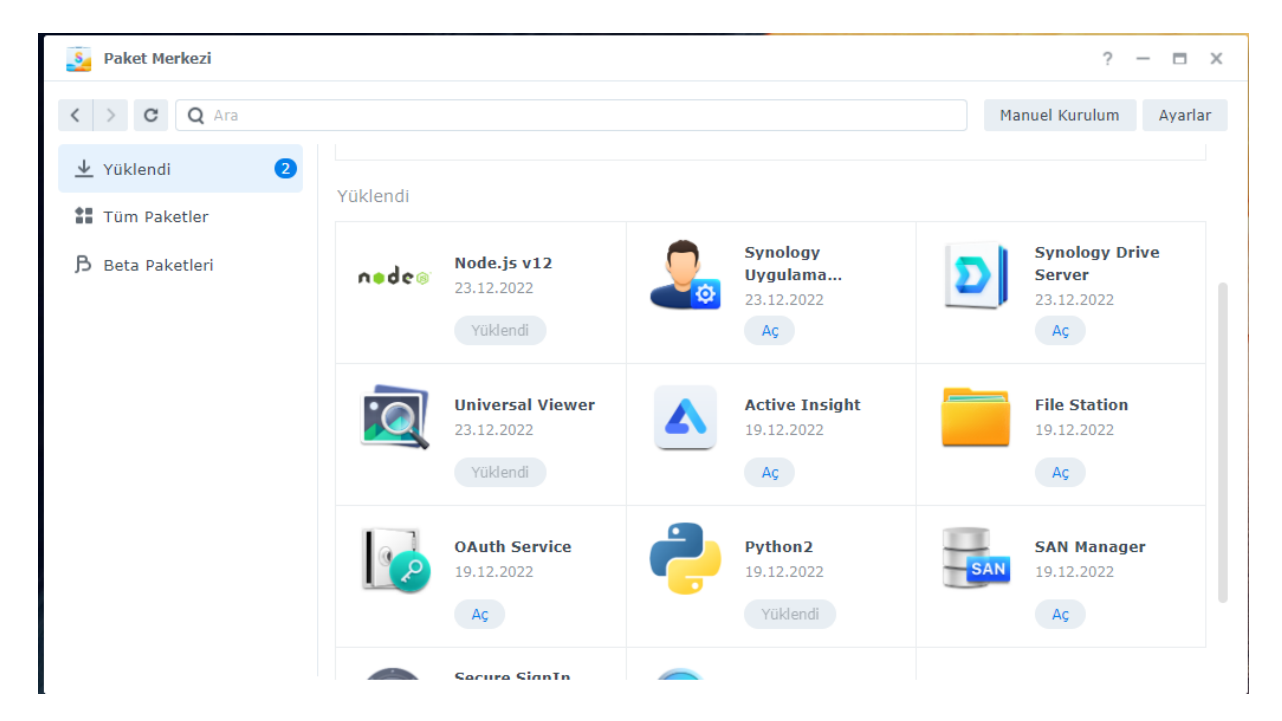

Ana menüye Synology Drive, synology Drive Yönetici Konsolu ve Synology Drive ShareSync uygulamalarının eklendiğini görebilirsiniz.

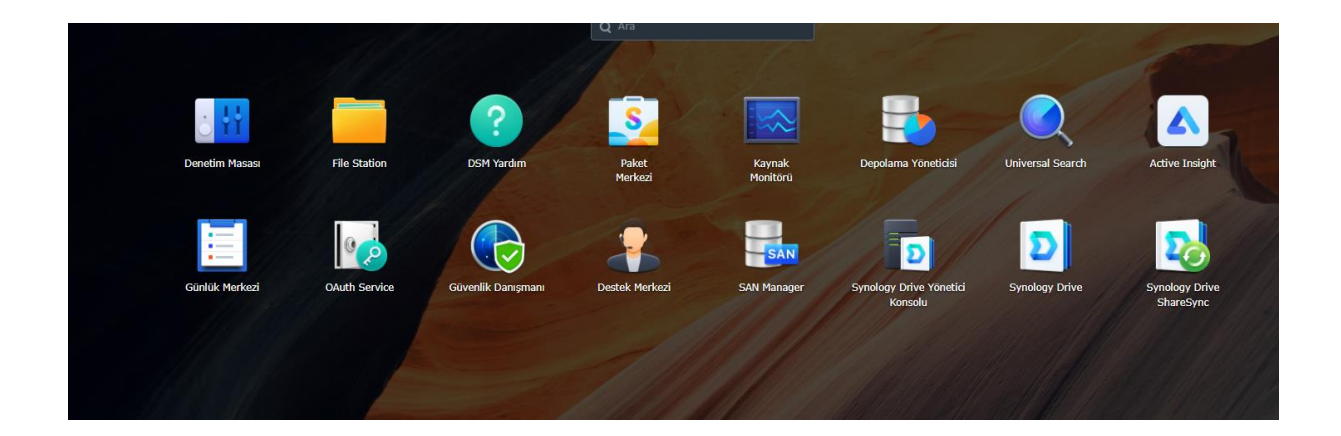

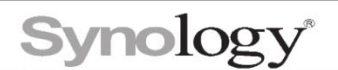

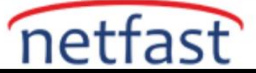

Synology Drive ikonuna tıkladığınızda aşağıdaki ekran yeni bir sekmede açılır.Açılan sekmede sol alt kısımda bulunan logoya tıkladığınızda aşağıdaki gibi bir liste açılır bu listede "Masaüstü ve mobil uygulamalara sahip olun" seçeneğine tıklayın.

| ¢. | Drive                                | Ekip Klasörü |
|----|--------------------------------------|--------------|
|    | KATEGORİLER                          |              |
|    | Ekip Klasörü                         |              |
|    | Benimle paylaşılan                   |              |
|    | Başkalarıyla paylaşılan              |              |
|    | En Son                               |              |
|    | Starred                              |              |
|    | Geri Dönüşüm Kutusu                  |              |
|    | ETİKETLER                            |              |
|    |                                      |              |
|    |                                      |              |
|    |                                      |              |
|    |                                      |              |
|    |                                      |              |
|    |                                      |              |
|    |                                      |              |
|    | Nas                                  |              |
|    | Ayarlar                              |              |
|    | Depolama Kullanımı                   |              |
|    | Günlük                               |              |
|    | Masaüstü ve mobil uygulamalara sahip | olun         |
|    | Yardım                               |              |
|    | Hakkında                             |              |
| N  | Oturumu Kapat                        |              |

Aşağıdaki gibi bir pop-up açılır.Buradan istediğiniz istemci uygulamasını indirin.

|                                                                                                    | 0<br>tfen DSM > |
|----------------------------------------------------------------------------------------------------|-----------------|
| Her Yerde Synology Drive'a Erişin                                                                     |                 |
| Dosyaları istediğiniz yerden senkronize etmek için masaüstü ve mobil uygulamalarını hemen<br>indirin! |                 |
| Masaüstü için Mobil için                                                                              |                 |
|                                                                                                    |                 |

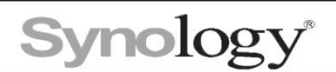

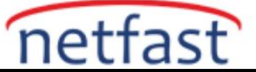

Cihaza IP'si dışında QuickConnect ID'si ile de bağlanabilirsiniz.Kendinize özgü bir ID tanımlayın.

| Denetim Masası                                                                               | ? — 🗆 🗙                                                                                                    |
|----------------------------------------------------------------------------------------------|----------------------------------------------------------------------------------------------------|
| 1 Q Ara                                                                                      | QuickConnect DDNS Yönlendirici yapılandırması Gelişmiş                                                                                                    |
| <ul> <li>Dosya Paylaşımı</li> <li>Paylaştırılmış Klasör</li> <li>Dosya Hizmetleri</li> </ul> | QuickConnect, DiskStation sunucunuza her yerden bağlanmanızı kolaylaştırır. QuickConnect aşağıdan etkinleştirin ve bir Synology<br>Hesabına kaydolun.<br>Genel<br>QuickConnect öğesini etkinleştirin             |
| Etki Alanı/LDAP                                                                              | QuickConnect ID:<br>Not: QuickConnect bağlantnızın güvenliğini sağlamak için QuickConnect etki alanınızı, etki alanı kaydı için Let's Encrypt'e<br>ileteceğiz. Ayrıntılar için lütfen Gizillik Beyanımıza bakın. |
| ∧ Bağlantı                                                                                   | Gelismis                                                                                                    |
| 💊 Harici Erişim                                                                              | Bağlantı noktası yönlendirme kurallarını ve izin ayarlarını yapılandırın.                                                                                                    |
| 🔶 Ağ                                                                                         | Gelişmiş Ayarlar                                                                                                    |
| 🥑 Güvenlik                                                                                   |                                                                                                    |
| Terminal ve SNMP                                                                             |                                                                                                    |
| ∧ Sistem                                                                                     |                                                                                                    |
| 🜖 Bilgi Merkezi                                                                              |                                                                                                    |
| Oturum Açma Portalı                                                                          | Sıfırla Uygula                                                                                                    |

Synology Drive uygulamasının kullanılabilmesi için "Kullanıcı Ana Sayfa Hizmeti"nin etkinleştirilmesi gerekir.

| Denetim Masası                      |                                                | ? — 🗆 🗙                                                                             |
|-------------------------------------|------------------------------------------------|-------------------------------------------------------------------------------------|
| 1 Q Ara                             | Kullanıcı Grup Gelişmiş                        |                                                                                     |
| <ul> <li>Dosya Paylaşımı</li> </ul> |                                                | 30                                                                                  |
| Paylaştırılmış Klasör               | Minimum parola geçerlilik süresi (gün)         | 1                                                                                   |
| 🔁 Dosya Hizmetleri                  | Süre bitimi öncesinde oturum açma              | 1                                                                                   |
| 🚢 Kullanıcı ve Grup                 | değiştirmesini iste (gün)                      |                                                                                     |
| 🛓 Etki Alanı/LDAP                   | 🗹 Kullanıcıların süre bitimi sonrasında parola | ayı değiştirmesine izin ver                                                         |
| ∧ Bağlantı                          | Süre bitimi bildirim e-postaları gönder        |                                                                                     |
| 💊 Harici Erişim                     | Süre bitimi öncesi gün sayısı:                 |                                                                                     |
| 🔶 Ağ                                | <ul> <li>Kullanıcı Ana Sayfa</li> </ul>        |                                                                                     |
| 🥑 Güvenlik                          | Kullanıcı ana sayfa hizmetini etkinleştir 👔    |                                                                                     |
| Terminal ve SNMP                    | homes konumu: Birim 1 (Kullanılabili           | r kapasite: 883.9 GB) 👻                                                             |
| ∧ Sistem                            | Geri dönüşüm kutusu Etkisiz<br>durumu:         |                                                                                     |
| 🕴 Bilgi Merkezi                     | Not: Geri Dönüşüm Kutusu'nu yönetmek için I    | P <u>aylaşımlı Klasör</u> 'e gidin, "homes" klasörünü seçin ve Düzenle'ye tıklayın. |
| Poturum Açma Portalı                |                                                | Sifirla Uygula                                                                      |

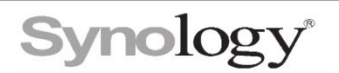

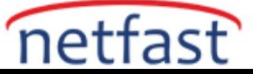

## İndirdiğimiz istemci uygulamasını başlatın.

| Synology Drive Client                                                                   | × |
|-----------------------------------------------------------------------------------------|---|
| Hoşgeldiniz!                                                                            |   |
| Synology Drive Client verilerinizi her zaman güvence altında ve senkronize halde tutar. |   |
|                                                                                         |   |
| Şimdi Başlat 🚱 🗸                                                                        |   |

Cihaz IP'si veya QuickConnect ID'sini ,cihaza login olurken kullandığınız kullanıcı adı ve şifre bilgilerini girin.

| Synology Drive Client         |                                     |      | ×       |
|-------------------------------|-------------------------------------|------|---------|
| Synology NAS'nize bağla       | inin                                |      |         |
| Synology NAS:                 | Etki alanı adı veya QuickConnect ID |      | Q       |
| Kullanıcı adı:                |                                     |      |         |
| Şifre:                        |                                     |      |         |
| SSL veri iletim şifrelemesini | etkinleştir                         |      |         |
|                               |                                     |      |         |
|                               |                                     |      |         |
|                               |                                     |      |         |
|                               |                                     |      |         |
|                               |                                     |      |         |
| Proxy                         |                                     | Geri | Sonraki |

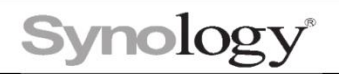

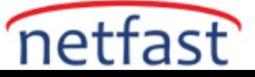

Eğer aşağıdaki gibi bir uyarı mesajı alırsanız Synology Drive Yönetici Konsolu'na gidip bu ekip klasörünü etkinleştirmeniz gerekir.

| Synology Drive Clie         | ent                   |                              |                                  |                                                       |                                                          |                       | $\times$       |
|-----------------------------|-----------------------|------------------------------|----------------------------------|-------------------------------------------------------|----------------------------------------------------------|-----------------------|----------------|
| Synology NAS'r              | nize bağla            | inin                         |                                  |                                                       |                                                          |                       |                |
| Synology NAS:               |                       | 10.10.0.1                    | 01                               |                                                       |                                                          | Q                     |                |
| Kullanıcı adı:              |                       | Nas                          |                                  |                                                       |                                                          |                       |                |
| Şifre:<br>V SSI             | Ekip klas<br>Drive Yö | sörü yok. İlk<br>netici Kons | önce <u>bir e</u><br>olu'na gidi | <del>ikip klasörü etkinle</del><br>n veya sistem yöne | ş <u>tirmek</u> için Synol<br>eticisine başvurun.<br>TAN | ogy<br>IAM            |                |
| Ргоху                       |                       |                              |                                  |                                                       | Geri                                                     | Son                   | nraki          |
| Synology Drive Yönetici Kon | solu                  |                              |                                  |                                                       |                                                          | ?                     | - • ×          |
| Genel Bakıs                 | Etkinleştir           | Devre dışı bırak             | Sürümleme                        | Versiyon Tarayıcı                                     |                                                          | Q Ara                 |                |
| Tstemci Listesi             | Ekip Klasörü +        |                              |                                  | Durum                                                 | Sürümlerin Sayısı                                        | Intelliversioning     |                |
|                             | Dosyalarım (hon       | ne)                          |                                  | Kullanıcı ana sayfası devr                            | -                                                        | -                     |                |
| B Chin Klassen              |                       |                              |                                  |                                                       |                                                          |                       |                |
|                             |                       |                              |                                  |                                                       |                                                          |                       |                |
| ager ∧yaitai                |                       |                              |                                  |                                                       |                                                          |                       | l õğe <b>C</b> |
|                             | Not: Yukarıdakiler    | r DSM'nizde mevc             | ut olan <u>klasörler</u>         | öğeleridir. Synology Drive'da                         | a bu öğelere erişmek için lütf                           | en önce onları Ekip K | lasörü         |

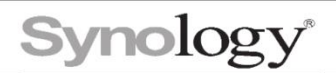

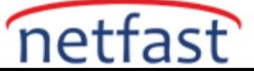

Daha sonra Senkronizasyon görevine tıklayıp devam edin.

| Synology Drive Client                                        | ×                                                                                                    |
|--------------------------------------------------------------|----------------------------------------------------------------------------------------------------|
| Görev türünü seçin                                           |                                                                                                    |
| Image: Server arasında gerçek zamanlı olarak senkronize edin | Yedekleme Görevi         Bilgisayarınızdaki dosyaları, özelleştirilmiş bir zamanlamaya göre Synology Drive Server'a yedekleyin |
|                                                              | Geri Sonraki                                                                                                    |

Senkronize edilecek klasörü ve bilgisayarımızdaki klasör konumunu belirleyin ve Bitti butonuna tıklayarak ayarları kaydedin.

|                                                                                          | ^                             |
|------------------------------------------------------------------------------------------|-------------------------------|
| Senkronizasyon klasörlerinizi ayarlayın                                                  |                               |
| NAS'nizden (10.10.0.101) senkronize edilecek klasör:                                     |                               |
| /home                                                                                    | Değiştir                      |
| Bilgisayarınızdaki klasör konumu:                                                        |                               |
| C:\Users\rabia.erdogdu\SynologyDrive                                                     | Değiştir                      |
| Bilgisayannızdaki disk alanından tasarruf etmek için Talep Üzerine S<br>Daha fazla bilgi | Senkronizasyonu etkinleştirin |
| Gelişmiş                                                                                 | Geri Bitti                    |

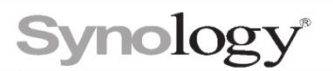

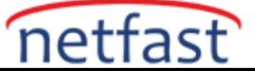

| Synology Drive C | Client                                                                                                    |                          | ; |
|------------------|----------------------------------------------------------------------------------------------------|--------------------------|---|
| 🔃 Senkroniz      |                                                                                                    | ×                        |   |
| 3 Yedekleme      | Synology Drive ile daha fazlasını b                                                                          | aşarın                   |   |
| 📰 Günlüğü se     | Kolay ve doğrudan erişim için dosyaları yerel bilgisayarınız ile Synolog<br>senkronize edin veya yedekleyin. | ly Drive Server arasında |   |
| La Bildirimler   |                                                                                                    |                          |   |
| 🧿 Genel Aya      |                                                                                                    |                          |   |
|                  | Bilgisayarınız Sı                                                                                            | ynology NAS              |   |
|                  |                                                                                                    |                          |   |
|                  |                                                                                                    |                          |   |
|                  | • • • •                                                                                                    | Sonraki                  |   |
|                  |                                                                                                    |                          |   |

Yapmış olduğunuz ayarlar sonucunda bilgisayarınızda belirlediğiniz konumda aşağıdaki gibi bir klasör oluşur.

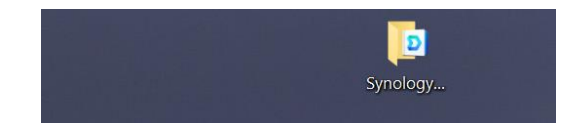

Cihaz üzerinden verilerinize File Station'dan veya Synology Drive uygulamasından görebilirsiniz.

| S1815plus                 | < > C     | home                                                                                                    |            |           |         | \star 🔍 Q- Ara     |       |
|---------------------------|-----------|----------------------------------------------------------------------------------------------------|------------|-----------|---------|--------------------|-------|
| home                      | Oluştur + | Karşıya Yükle +                                                                                                    | Eylem +    | Araçlar 👻 | Ayarlar |                    | = -   |
| <ul> <li>admin</li> </ul> | İsim      |                                                                                                    | Boyut      | Dosy      | a Türü  | Değiştirme Tarihi  |       |
| Nas                       | 🛋 dsm71.p | ng                                                                                                    | 1.1 MB     | PNG       | Dosya   | 21.12.2022 11:15:5 | 50    |
|                           |           |                                                                                                    |            |           |         |                    |       |
|                           |           | Drive<br>cotootics<br>• De point<br>terrine pojugian<br>Eastand<br>Gel Obngian Katase<br>EXEKTER                                          | p Randord  |           |         |                    | 1 öğe |
|                           |           | Drive<br>concontex<br>• Car know<br>Baykatury popular<br>asykatury popular<br>Sama<br>Gen Colongian Rabau<br>Etterntex<br>etterntex<br>() | > Claude G |           |         |                    | 1 õğe |
|                           |           | Drive<br>concortex<br>• Car phono<br>sayatamy portpain<br>con Son<br>sama<br>Gen Complem Robus<br>etterneta<br>etterneta<br>Nos<br>Sama   | > Casora   |           |         |                    | 1 õğe |